Cerner PowerChart

# Overview

The Unit Clerk Organizer is an electronic patient list that organizes the user's workflow by providing a variety of information about the patient without having to open their chart.

# Patient List Drop-Down

To view the appropriate list of patients, the correct patient list needs to be selected:

- 1. Click the Patient List drop-down.
- 2. Select the correct patient list.

| Unit Clerk Organizer                                                   |          |                                      |              |                  | Unit Cler                                    | 'k Organizer                     |                                      |              |                  |
|------------------------------------------------------------------------|----------|--------------------------------------|--------------|------------------|----------------------------------------------|----------------------------------|--------------------------------------|--------------|------------------|
| A                                                                      | 00%      | 4                                    |              |                  | A 🗎 🖂                                        | 🕨 🔍 🔍   100%                     | • • • 🏠                              |              |                  |
| Unit Clerk Organizer                                                   | $\times$ | +                                    |              |                  | Unit Clerk                                   | Organizer ×                      | +                                    |              |                  |
| Patient List B4                                                        | ~        | 1 tenance                            | ]            |                  | Patient List                                 | Select a patient list<br>My List | List Maintenance                     | ]            |                  |
| Patient                                                                | ^        | Visit                                | Location     | Care Team        | Patient                                      | A4<br>P2-ICU                     | Visit                                | Location     | Care Team        |
| COMPASS, FIR 4<br>DOB: MAR 15, 1974<br>FIN: 2217100010<br>MRN: 1156829 | M        | LOS: 2 months<br>ADM JUN 20,<br>ADD: | 4027-A<br>B4 | Smith MD, Mark W | COMPAS<br>DOB: MAR<br>FIN: 2217<br>MRN: 1150 | D4<br>A3<br>100010<br>5829       | LOS: 2 months<br>ADM JUN 20,<br>ADD: | 4027-A<br>B4 | Smith MD, Mark W |

# Establish Relationship

To view the information in the columns you must establish a relationship with the patients.

1. Click on the Establish Relationship button.

| Unit Clerk Organizer                             |        |                              |              |                       |           |                        |                  | 🕻 Full screen  | 🖶 Print          | ←     4 minutes age |
|--------------------------------------------------|--------|------------------------------|--------------|-----------------------|-----------|------------------------|------------------|----------------|------------------|---------------------|
| Init Clerk Organizer                             | •      | • • 🏠                        |              |                       |           |                        |                  | 1              |                  | (=-                 |
| Patient List A2                                  | List N | Maintenance                  |              |                       |           |                        |                  | Establish Rela | ationships       | r = Filter          |
| Patient                                          | $\sim$ | Visit                        | Location     | Care Team             | High Risk | Allergy                | Diet             | Isolation      | Activi           | ties                |
| WPACCT, WAXBEAN 55 yrs<br>DOB: SEP 09, 1966      | F      | LO 19 month<br>ADM DT: JAN : | 2506-A<br>A2 | Hospitalists Hospital |           |                        |                  |                |                  |                     |
| <b>RHOTEST, FOZZIE B</b> 47<br>DOB: MAR 21, 1975 | М      | LO 12 month<br>ADM DT: AUG   | 2507-В<br>А2 | Yost DO, Hal R        | A re      | elationsh<br>for infor | np mus<br>mation | t be est       | ablisi<br>ilate. | ned                 |
| RADNET, SHERRY P 49 yrs<br>DOB: SEP 08, 1972     | F      | LO 4 months<br>ADM D MAR     | 2517-A<br>A2 | Hunter DO, Elizabet   |           |                        |                  |                |                  |                     |

- 2. Check the Select all box.
- 3. Click the Submit button.

| * Select Patients |                                         |  |
|-------------------|-----------------------------------------|--|
| ✓ Select all < 2  |                                         |  |
| WPACCT, WAXBEAN   |                                         |  |
| DOB: SEP 09, 1966 | Sex: Female MRN: 596344 FIN: 2101400006 |  |
| RHOTEST, FOZZIE   | 3EAR .                                  |  |
| DOB: MAR 21, 1975 | Sex: Male MRN: 1144553 FIN: 2122800003  |  |
| RADNET, SHERRY F  | 1                                       |  |
| DOB: SEP 08, 1972 | Sex: Female MRN: 15471 FIN: 2209000008  |  |

Cerner PowerChart

# Columns

The Nursing Assistant Organizer is divided into 14 columns. The associated box in each column will pull forward additional information once clicked:

#### 1. Patient

a. Single click on the patient's name hyperlink to get into the patient's chart.

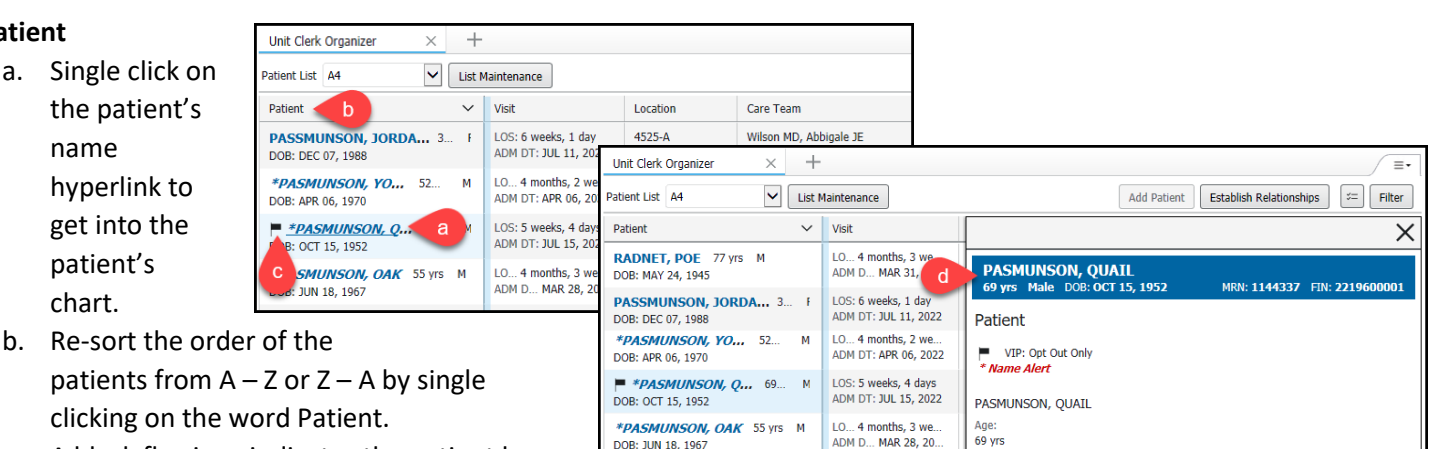

LO... 2 months, 2 we

LO... 2 months, 2 we.

LOS: 28 days

ADM DT: JUN 06, 2022

ADM DT: JUL 26, 2022

ADM DT: JUN 06, 2022

\*PASMUNSON, NEPT... 77... F

\*PASMUNSON, JUPT... 66. F

\*PASMUNSON DO, G... 46... F

DOB: OCT 02, 1944

DOB: SEP 18, 1955

DOB: OCT 12, 1975

- c. A black flag icon indicates the patient has opted out of our directory and they do not want to be found.
- d. Click within the patient box for additional information.

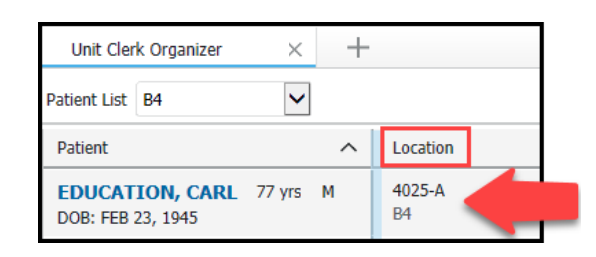

Sex: M

DOB: OCT 15, 1952

MRN: 1144337

FIN: 2219600001

+Unit Clerk Organizer Х Patient List B4 ~ List Maintenance Patient ~ Visit LOS: 8 weeks, 1 day EDUCATION, CARL 77 yrs M DOB: FEB 23, 1945 ADM DT: JUN 27, 2022

| Unit Clerk Organizer              | × +                                   |  |
|-----------------------------------|---------------------------------------|--|
| Patient List B4                   | ✓ List Maintenance                    |  |
| Patient                           | Isolation                             |  |
| EDUCATIO 7 N<br>DOB: FEB 23, 1945 | Isolation: airborne/contact isolation |  |

# 3. Visit

2. Location a.

location.

Will show LOS (Length of Stay) and ADM (Admission a. Date) face-up.

Shows the patient's room number, bed, and

#### 4. Isolation

If the patient is in isolation, the type of isolation will a. display in the box.

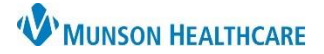

Cerner PowerChart

# 5. Activities

- Within the Activities box are tasks. Tasks are charting reminders that have been generated by admission to unit or orders. If there are tasks due, the number and name(s) of the tasks will appear in the box. Click within the box to open the tasking window.
  - i. Unit Clerks only see the tasks that apply to them.
  - ii. Once a Task is completed it will be removed from the list.
  - iii. Overdue tasks show up in red either 31 or 61 minutes after they are due.
- b. The tasking window will show the tasks that you have due. To complete a task, you have two options:
  - i. Not Done used when a task is not completed.
  - ii. **Done** used when task is completed.

| Unit Clerk Organizer            |   | × +                                               |
|---------------------------------|---|---------------------------------------------------|
| Patient List B4                 |   | ✓ List Maintenance                                |
| Patient                         | ^ | Activities                                        |
| COMPASS, 4<br>DOB: MAR 15, 1974 | Ν |                                                   |
| EDUCATIO<br>DOB: FEB 23, 1945   | a | 3 Call for Teters Ortho<br>Call OR if pt has late |

|   | EDUCATION, CARL<br>77 yrs Male DOB: FEB 23, 1945                      | MRN: 7197 FIN: 2217800002          |
|---|-----------------------------------------------------------------------|------------------------------------|
| 4 | Activities (3)                                                        |                                    |
|   | <ul> <li>Activities (3)</li> </ul>                                    |                                    |
|   | Call for Teters Orthotics Consult Task<br>08/29/22 14:22:00 EDT       | i ii<br>Done   Not Done            |
| ł | Call OR if pt has latex allergy or MRSA Task<br>08/29/22 14:23:00 EDT | Done Not Done                      |
|   | Obtain Consent Task<br>08/29/22 14:24:00 EDT, Please have patient sig | In consent for:<br>Done   Not Done |

MRN: 7197 FIN: 2217800002

#### 6. Discharge

a. When the patient has an order for discharge the word 'Discharge' will appear in the box. Click within the box to see additional information.

Discharge

77 yrs Male DOB: FEB 23, 1945

b. The details box will show information related to the discharge order.

| Unit Clerk Organizer | × +      |                           | 1 | II Discharge Overdue                          |
|----------------------|----------|---------------------------|---|-----------------------------------------------|
| Patient List B4      | ► List M | aintenance                |   | Order<br>Discharge (specify)                  |
| Patient              |          | Discharge                 |   | Andupated Discharge                           |
| EDUCATION, CARL      | 77 yrs M | Discharge Overdue         | а | Order Details<br>07/07/22 18:00:00 EDT, Today |
| DOB: FEB 23, 1945    |          | order, Discharge (specify |   | Ordered On<br>JUL 07, 2022 15:46              |

#### 7. Allergy

 a. Icons and allergies will appear face-up in the box to identify if the patient has No Known Allergies, No Known Medication Allergies, Allergies or No Allergies

Recorded. Click within the box for additional information.

b. Severity and reaction will appear in the details box.

| Unit Clerk Organizer $	imes$                  | +      |                         |
|-----------------------------------------------|--------|-------------------------|
| Patient List B4                               | List M | aintenance              |
| Patient                                       | ^      | Allergy                 |
| EDUCATION, CARL 77 yrs 1<br>DOB: FEB 23, 1945 | м      | 🔅 penicillin, Tree Nuts |

| EDUCATION, CARL<br>77 yrs Male DOB: FEB 23, 1945  | MRN: 7197 FIN: 2217800002 |
|---------------------------------------------------|---------------------------|
| Allergy                                           |                           |
| 🎑 Allergies Recorded                              |                           |
| penicillin<br>Severity:<br>Reactions: Anaphylaxis |                           |
| Tree Nuts<br>Severity:<br>Reactions: Vomiting     |                           |

# 8. **Diet**

- a. When the patient has a diet ordered the word 'Diet' and the ordering provider will appear face-up in the box. Click within the box for additional information.
- b. The details box will show information related to the diet order.

| Unit Cler          | k Organizer                  | ×      | +      |                     |   |
|--------------------|------------------------------|--------|--------|---------------------|---|
| Patient List       | B4                           | ~      | List N | faintenance         |   |
| Patient            |                              |        | ^      | Diet                |   |
| EDUCAT<br>DOB: FEB | <b>TON, CARL</b><br>23, 1945 | 77 yrs | М      | Diet Yost DO, Hal R | а |

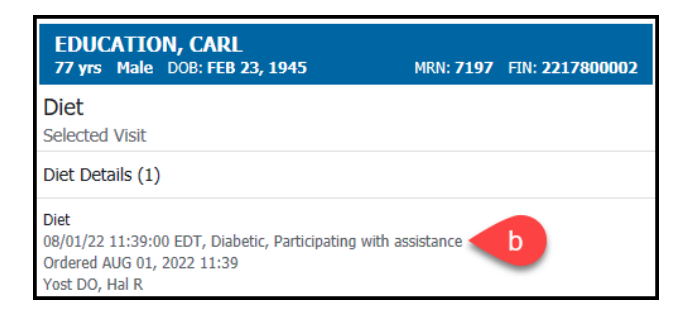

# 9. High Risk

- a. The high risk icon and the number of high risk items will appear in the box. Click within the box for additional information.
- b. High risk items appear in the details box.

| Unit Clerk Organizer                 | ×      | +      |                    |                 |
|--------------------------------------|--------|--------|--------------------|-----------------|
| Patient List B4                      | ~      | List M | aintenance         |                 |
| Patient                              |        | ^      | High Risk          |                 |
| EDUCATION, CARL<br>DOB: FEB 23, 1945 | 77 yrs | а      | \rm \rm 4 2 High I | Risk Documented |

| EDUCATION, CARL<br>77 yrs Male DOB: FEB 23, 1945                               | MRN: <b>7197</b> FIN: <b>2217800002</b> |
|--------------------------------------------------------------------------------|-----------------------------------------|
| High Risk (2)                                                                  |                                         |
| Special needs<br>Result: hearing impaired<br>Documented on: AUG 02, 2022 11:00 |                                         |
| Precautions<br>Result: fall risk<br>Documented on: AUG 02, 2022 11:00          |                                         |

# 10. **I & O**

a. When the patient has intake and output orders the words 'Intake and Output' and the ordering provider will appear face-up in the box. Click within the box to see additional information.

Male DOB: FFB 23

104

b. The details box will show the ordered frequency.

| D. The details box will show the ordered frequence                           |   |                                                                               |
|------------------------------------------------------------------------------|---|-------------------------------------------------------------------------------|
| Unit Clerk Organizer × + Patient List B4 ✓ List Maintenance                  |   | I & O<br>Selected Visit                                                       |
|                                                                              |   | I & O Details (1)                                                             |
| Patient I & O                                                                |   | Intake and Output                                                             |
| EDUCATION, CARL 77 yrs M Intake and Output Yost DO, Hal<br>DOB: FEB 23, 1945 | a | 08/01/22 11:39:00 EDT, q6hr b<br>Ordered AUG 01, 2022 11:39<br>Yost DO, Hal R |

# 11. ADLs

- a. When the patient has activity orders the word 'Activity' and the ordering provider will appear in the box. Click within the box for more information.
- b. The details box will show the ordered activity.

| Unit Clerk Orgar               | nizer X           | +             |                 |   |
|--------------------------------|-------------------|---------------|-----------------|---|
| Patient List B4                | $\checkmark$      | List Maintena | nce             |   |
| Patient                        |                   | ADLs          | ]               |   |
| EDUCATION,<br>DOB: FEB 23, 194 | CARL 77 yrs<br>45 | M Activi      | ty Yost DO, Hak | а |

| EDUCATION, CARL<br>77 yrs Male DOB: FEB 23, 1945                                                        | MRN: <b>7197</b> | FIN: 2217800002 |
|----------------------------------------------------------------------------------------------------|------------------|-----------------|
| ADLs<br>Selected Visit                                                                                  |                  |                 |
| Details (1)                                                                                             |                  |                 |
| Activity<br>Up With Assistance, 08/01/22 11:39:00 EDT b<br>Ordered AUG 01, 2022 11:39<br>Yost DO, Hal R |                  |                 |

MRN: 7197

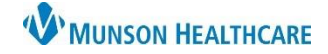

MRN: 7197 FIN: 221780000

# 12. Vital Signs

- a. When the patient has vital signs ordered the words 'Vital Signs' and the ordering provider will appear face-up in the box. Click within the box for additional information.
- b. The details box will show the ordered frequency.

| Unit Cler          | k Organizer           | ×      | +      |                            |
|--------------------|-----------------------|--------|--------|----------------------------|
| Patient List       | B4                    | ~      | List M | laintenance                |
| Patient            |                       |        | ^      | Vital Signs                |
| EDUCAT<br>DOB: FEB | TON, CARL<br>23, 1945 | 77 yrs | м      | Vital Signs Yost DO, Hal R |

| EDUCATION, CARL<br>77 yrs Male DOB: FEB 23, 1945                                           | MRN: <b>7197</b> | FIN: 2217800002 |
|--------------------------------------------------------------------------------------------|------------------|-----------------|
| Vital Signs<br>Selected Visit                                                              |                  |                 |
| Vital Signs Frequency (1)                                                                  |                  |                 |
| Vital Signs<br>08/01/22 11:39:00 EDT, q8hr<br>Ordered AUG 01, 2022 11:39<br>Yost DO, Hal R |                  |                 |

# 13. Blood Sugars

a. When the patient has blood sugars ordered 'Fingerstick Blood Sugar by Nursing' will appear in the box. Click within the box for additional information.

**EDUCATION, CARL** 

77 vrs Male DOB: FEB 23, 1945

b. The details box will show the ordered timeframes.

| timetrameor                        |                                    |      |                                                                                             |
|------------------------------------|------------------------------------|------|---------------------------------------------------------------------------------------------|
| Unit Clerk Organizer               | × +                                |      | Blood Sugars<br>Selected Visit                                                              |
| Patient List B4                    | List Maintenance                   |      | Details (1)                                                                                 |
| Patient                            | Blood Sugars                       | sing | Fingerstick Blood Sugar by Nursing                                                          |
| EDUCATION 7 N<br>DOB: FEB 23, 1945 | Fingerstick Blood Sugar by Nursing |      | 08/02/22 14:08:00 EDT, AC & HS <b>b</b><br>Ordered AUG 02, 2022 14:08<br>Test MD, Physician |

### 14. Care Team

- a. Initially appears blank, click within the box to set the column to display the information.
- b. Select Display Physician. This will display the admitting physician face up on the Unit Clerk Organizer.
- c. The Display Nurse and Assigned Nurses area are not functioning at this time.

| Unit Clerk Organizer × +                                                                                                    | Display Physician b                                                               |
|----------------------------------------------------------------------------------------------------|-----------------------------------------------------------------------------------|
| Patient List B4                                                                                                    | EDUCATION, CARL<br>77 yrs Male D08: FEB 23, 1945 MRN: 7197 FIN: 2217800002        |
| Patient Care Team                                                                                                    | Care Team                                                                         |
| EDUCATION, CARL 77 yrs M<br>DOB: FEB 23, 1945                                                                                                    | Assigned Nurses                                                                   |
|                                                                                                    | <br>Physicians                                                                    |
|                                                                                                    | Consulting Provider<br>Yost DO, Hal R<br>(231) 935-5000                           |
| 77 yrs         Male         DOB: FEB 23, 1945         MRN: 7197         FIN: 2217800002           Care Team         Image: Care Team         Image: Care Team | Admitting Provider, Attending Provider<br>Lambert DO, Timothy R<br>(231) 947-0351 |
| Assigned-Norses C                                                                                                    |                                                                                   |